広陵町電子入札システム 設計図書等ファイルの 入手方法について

> 平成 25 年 6 月 広陵町

### はじめに

広陵町電子入札システムは平成25年7月より新システムに更新されます。 更新後のシステムにおいて、その操作方法(指名通知書の確認や入札書の提出) は概ね従来システムと同じです。ただし、入札説明書、設計図書等の電子ファ イルの入手方法は従来と大きく変更となります。

本資料では、新システムにおける設計図書等ファイルの入手方法について手順を記載します。

# 目次

| 1. | 新旧システムの画面の違いについて | 2  |
|----|------------------|----|
| 2. | 設計図書等のダウンロード手順   | 4  |
| 3. | 電子調達コールセンタについて   | 11 |

## 1. 新旧システムの画面の違いについて

従来の広陵町電子入札システム(平成25年6月まで)では、入札説明書、 設計図書等のファイルを電子入札システムから専用画面を呼び出してダウンロ ードしていましたが、新システムではこの画面は無くなります。以下は新旧シ ステムの画面です。

・従来システムの画面(調達案件一覧画面)

| N 107 169 101 |             |                  |                | Substitute       | 08-100-100 | EAD/RC     | 14.0.054.74 | (                |
|---------------|-------------|------------------|----------------|------------------|------------|------------|-------------|------------------|
| V IIA HE WI   | 入机体模型一层     | A 181            | A ROATA        |                  | Reix       |            |             | A#7              |
| 10.0219-00.0  |             |                  |                | 1                | 非建富件一多     | E.         |             |                  |
| NAME AND      | 算法回日(部長)    | HARES            | 10000648184    |                  |            |            |             | 表示文件 1-1         |
| ARCENTER.     | 全首任用        | 10.中日<br>4514.13 | 1品村区<br>1時存成会社 |                  |            |            |             | - 1 B            |
| RAT-FEE       | 医弗          | #00X             | c/N            | 0.414            |            |            |             | 240.5            |
|               | SHORTHNE SH | 489              | -              | C. 1910          |            |            | 政制党项目的      | 2009,04,14 15:44 |
|               |             | LEAT             | ****           | 840797<br>171698 |            | 4/<br>== 4 |             | 12 2<br>201      |
|               | # 34%A      |                  | 85 683         | 202 499          | 411.8      | and Sue    |             |                  |
|               | I DE ANDER  | 222              | 15.85          |                  |            |            |             | 2.5              |
|               |             |                  |                |                  |            |            |             | 表示案件1-           |
| A PERMIT      |             |                  |                |                  |            |            |             | Manag            |

従来は調達案件一覧画面の一覧右端に「資料等」の列があり、この列の「表 示」ボタンから仕様書・資料等ダウンロード画面を呼び出していました。 ・新システムの画面(調達案件一覧画面)

|                                         | 2013年06月                                                                                                    | 17日 11時24分                                                                                                    |                                                                                                    |                                                                                                    |                                                                                                    |                                                             | CALS/E                                                                                                    | c 電子                                                                                                    | 入札シス                                                                                                    | マイ                                                                                                    |                                                                                         |                                                                                                    |                                                                                                    |                                                                                                    |                                                        |
|-----------------------------------------|----------------------------------------------------------------------------------------------------|----------------------------------------------------------------------------------------------------|----------------------------------------------------------------------------------------------------|----------------------------------------------------------------------------------------------------|----------------------------------------------------------------------------------------------------|-------------------------------------------------------------|----------------------------------------------------------------------------------------------------|----------------------------------------------------------------------------------------------------|----------------------------------------------------------------------------------------------------|----------------------------------------------------------------------------------------------------|-----------------------------------------------------------------------------------------|----------------------------------------------------------------------------------------------------|----------------------------------------------------------------------------------------------------|----------------------------------------------------------------------------------------------------|--------------------------------------------------------|
| 入礼情報サービ                                 | ス 電子入札システム                                                                                                    |                                                                                                    |                                                                                                    |                                                                                                    |                                                                                                    | 1.1.1.1.1.1.1.1.1.1.1.1.1.1.1.1.1.1.1.                      |                                                                                                    |                                                                                                    |                                                                                                    |                                                                                                    | 1                                                                                       | ヽルプ                                                                                                    |                                                                                                    | ä                                                                                                    | 問い合い                                                   |
|                                         |                                                                                                    |                                                                                                    | 調達                                                                                                    | 案件一                                                                                                    | 覧                                                                                                    |                                                             |                                                                                                    |                                                                                                    |                                                                                                    |                                                                                                    |                                                                                         |                                                                                                    |                                                                                                    |                                                                                                    |                                                        |
| 調達機関(部局)<br>企業ID<br>住所<br>企業名称<br>代表者氏名 | 総務部<br>29426000000005<br>奈良県広陵町テストを<br>(神)広陵町テスト業者の5<br>広陵 吾郎<br>                                                                     |                                                                                                    |                                                                                                    |                                                                                                    |                                                                                                    |                                                             |                                                                                                    |                                                                                                    |                                                                                                    |                                                                                                    |                                                                                         |                                                                                                    |                                                                                                    | 表示案(<br>全案件對<br>④<br>最新表                                                                                                    | ‡1-1<br>友 1<br>1 ▶                                     |
| 案件表示順序 案件                               | 件番号                                                                                                    |                                                                                                    | n e                                                                                                    | ▶参加资格<br>加表明書/                                                                                                    | 確認中:<br>技術资                                                                                                    | 317<br>Fi                                                   |                                                                                                    | 受预<br>提出素                                                                                                    | 4명/<br>54명송                                                                                                    |                                                                                                    | 最新                                                                                      | 更新日日                                                                                                    | 侍 20<br>✔────────────────────────────────────                                                                                                    | 013.06.1<br>8                                                                                                    | ' 11:23<br>企業                                          |
| 書<br>등                                  | 調速案件名件                                                                                                    | - A11.73                                                                                                    | 提出                                                                                                    | 再提出 S                                                                                                    | 受付票                                                                                                    | 通知書                                                         | 通知書                                                                                                    | 提出                                                                                                    | 再提出                                                                                                    | 受付票                                                                                                    | 提出                                                                                      | 再提出                                                                                                    | 受付票                                                                                                    | 通知書                                                                                                    | 71                                                     |
| 1 広陵町テスト工                               | 事                                                                                                    | 通常型指名競争入<br>札                                                                                                    |                                                                                                    |                                                                                                    |                                                                                                    |                                                             | 表示                                                                                                    | 提出                                                                                                    |                                                                                                    |                                                                                                    |                                                                                         |                                                                                                    |                                                                                                    |                                                                                                    |                                                        |
|                                         |                                                                                                    |                                                                                                    |                                                                                                    |                                                                                                    |                                                                                                    |                                                             |                                                                                                    |                                                                                                    |                                                                                                    |                                                                                                    |                                                                                         |                                                                                                    |                                                                                                    | 表示案<br>全案件                                                                                                    | 件 1-1<br>数 1                                           |
|                                         |                                                                                                    |                                                                                                    |                                                                                                    |                                                                                                    |                                                                                                    |                                                             |                                                                                                    |                                                                                                    |                                                                                                    |                                                                                                    |                                                                                         |                                                                                                    |                                                                                                    | ٩                                                                                                    | 1 🕑                                                    |
|                                         |                                                                                                    |                                                                                                    |                                                                                                    |                                                                                                    |                                                                                                    |                                                             |                                                                                                    |                                                                                                    |                                                                                                    |                                                                                                    |                                                                                         |                                                                                                    |                                                                                                    |                                                                                                    |                                                        |
|                                         |                                                                                                    |                                                                                                    |                                                                                                    |                                                                                                    |                                                                                                    |                                                             |                                                                                                    |                                                                                                    |                                                                                                    |                                                                                                    |                                                                                         |                                                                                                    |                                                                                                    |                                                                                                    |                                                        |
|                                         | みれ情報サード            調達機関(部局)           企業ID           住所           企業名称           代表者氏名           案件表示順序           1           広陵町テストT | 秋福林中にな 住子はなみな         調達機関(部局) 総務部         企業D       29420000000005         位第一次第月県広隊町テスト表表の         企業名称       (中)広路町テスト表表の         (大麦名木名)       二         第作表示規則(配合)       (中間)         (日本)       (日本)         (日本)       (日本)         (日本)       (日本)         (日本)       (日本)         (日本)       (日本)         (日本)       (日本)         (日本)       (日本)         (日本)       (日本)         (日本)       (日本)         (日本)       (日本)         (日本)       (日本)         (日本)       (日本)         (日本)       (日本)         (日本)       (日本) | 入化物体サービス     モナム化システム       調査性情別(部局) 総務所<br>企業加<br>定業加<br>定業加<br>定業加<br>定業加<br>定業加<br>定業加<br>定<br>加<br>定<br>加<br>定<br>加<br>定 | 入税機器サービス 電子入社シスチム       調査機関(部局) 総務部       逆差応     空差20000000005       住所     空景見近路町テスト素者の5       企業名林     ご用線       工作表示順年     医任毎号       「「法生作首集」     (*) 日本       1     広然町テスト工事 | 入社情報サービス ほそんれシスチム       調達相関(部局) 総務部       企業DC     交換20000000005       住所     完良県広陵町テスト支       企業名林     (非) 広陵町テスト素をの       代表電名     広波       第件表示規模     医件曲号       ①     ご 保護       1     広陵町ケスト工車 | 入化物物サービス 生き入れシスキム       調達案件一覧       調達機関(部局) 総務部       企業加 | 入社物報サービス ほうれとステム       調達案件一覧       調達解閉(部局) 総務部<br>企業D       公式D       公式D       完具規定20000000005       公式ATA       公式ATA       (日) 万数町テスト素素の5       公式ATA       (日) 万数町テスト素素の5       (日) 万数町テスト素素の5       (日) 万数町テスト素素の6       (日) 万数       (日) 万数   < | 入化物サービス ほそんれシスチム       調達案件一覧       調達案件一覧       調達機関(部局) 総務部       塗肥     空気20000000005       近所     完良現以診明テスト表表の       注意名称     (日) 広境明テスト表表の       大化方式     第二日       調査室作名前     (日前)       「読金作名前     (日前)       「読金作名前」     (日前)       「「読金作名前」     (日前)       「「読金作名前」     (日前)       「「読金作名前」     (日前)       「「読金作名前」     (日前)       「「読金作名前」」     (日前)       「「読金作名前」」     (日前)       「「読む日うこと工事」」     (日前)       「「読む日うこと工事」」     (日前)       「「読得」」     (日前) | 入社物報サービス ほうえはなみる     調達案件一覧       調達解閉(部局) 総務部        強定     公式200000000005       近所     奈見県広陸町テストまあの5       注意名林     (中) 万勝町テストまあの5       ご     (日本) 「       常作書号     (日本)       「「「「「「」」」」」」」       「「」」」     (日本)       「「」」」     (日本)       「」」     (日本)       「」」     (日本) <td>大性情報サービス ほそんれシスチム       調達常件一覧       調達補閉(部局) 総務部       強死     死見県広陵町テスト 5       法主法     (日) 広殿町テスト 第名の       法主法     (日) 広殿       第件表示規模「配合」     (日) 広殿       第件表示規模「配合」     (日) 広殿       第日本の日本の日本の日本の日本の日本の日本の日本の日本の日本の日本の日本の日本の日</td> <td>大化物物サービス ほうんはシステム       調達案件一覧       調達案件一覧       ご ご ご ご ご ご ご ご ご ご ご ご ご ご ご ご ご ご ご</td> <td>Addate Line Control Control</td> <td>入化物体や-ビス         化シスオム         のよう           調達案件一覧         調達案件一覧           運動         ごろ見思しび後町テスト支<br/>法法式が         ごろ見思しび後町テスト支<br/>法法式法           近         三人類 音響         ごろり           ご         「日期<br/>(* 1988)         ごろり           第4年名号         ごろり         「日期<br/>(* 1988)           「「「「「「「「」」」」         「日期<br/>(* 1988)         「日本 日本 日本 日本 日本 日本 日本 日本 日本 日本 日本 日本 日本 日</td> <td>小化物化     日本     小化ガ       調達案件一覧       調達機関(部局) 総務部       逆型の     空9420000000005       近所     奈見県広陵町テスト支<br/>会送会社       送菜杯     (林) 広陵町テスト支金の5       送菜杯     (林) 広陵町テスト支金の5       (古木電子)     (二二二二)       二二二二     (二二二二)       二二二     (二二二二)       二二二     (二二二二)       二二二     (二二二二)       二二二     (二二二)       二二二     (二二二)       二二二     (二二二)       二二二     (二二二)       二二     (二二二)       二二     (二二二)       二二     (二二二)       二二     (二二二)       二二     (二二二)       二二     (二二二)       二二     (二二二)       二二     (二二二)       二二     (二二二)       二二     (二二二)       二二     (二二二)       二二     (二二二)       二二     (二二二)       二二     (二二)       二二     (二二)       二二     (二二)       二二     (二二)       二二     (二二)       二二     (二二)       二二     (二二)       二二     (二二)       二二     (二二)       二二     (二二)       二     (二二)    <t< td=""><td>Addated CRARADA ALC ALC ALC ALC ALC ALC ALC ALC ALC AL</td></t<></td> | 大性情報サービス ほそんれシスチム       調達常件一覧       調達補閉(部局) 総務部       強死     死見県広陵町テスト 5       法主法     (日) 広殿町テスト 第名の       法主法     (日) 広殿       第件表示規模「配合」     (日) 広殿       第件表示規模「配合」     (日) 広殿       第日本の日本の日本の日本の日本の日本の日本の日本の日本の日本の日本の日本の日本の日 | 大化物物サービス ほうんはシステム       調達案件一覧       調達案件一覧       ご ご ご ご ご ご ご ご ご ご ご ご ご ご ご ご ご ご ご | Addate Line Control Control | 入化物体や-ビス         化シスオム         のよう           調達案件一覧         調達案件一覧           運動         ごろ見思しび後町テスト支<br>法法式が         ごろ見思しび後町テスト支<br>法法式法           近         三人類 音響         ごろり           ご         「日期<br>(* 1988)         ごろり           第4年名号         ごろり         「日期<br>(* 1988)           「「「「「「「「」」」」         「日期<br>(* 1988)         「日本 日本 日本 日本 日本 日本 日本 日本 日本 日本 日本 日本 日本 日 | 小化物化     日本     小化ガ       調達案件一覧       調達機関(部局) 総務部       逆型の     空9420000000005       近所     奈見県広陵町テスト支<br>会送会社       送菜杯     (林) 広陵町テスト支金の5       送菜杯     (林) 広陵町テスト支金の5       (古木電子)     (二二二二)       二二二二     (二二二二)       二二二     (二二二二)       二二二     (二二二二)       二二二     (二二二二)       二二二     (二二二)       二二二     (二二二)       二二二     (二二二)       二二二     (二二二)       二二     (二二二)       二二     (二二二)       二二     (二二二)       二二     (二二二)       二二     (二二二)       二二     (二二二)       二二     (二二二)       二二     (二二二)       二二     (二二二)       二二     (二二二)       二二     (二二二)       二二     (二二二)       二二     (二二二)       二二     (二二)       二二     (二二)       二二     (二二)       二二     (二二)       二二     (二二)       二二     (二二)       二二     (二二)       二二     (二二)       二二     (二二)       二二     (二二)       二     (二二) <t< td=""><td>Addated CRARADA ALC ALC ALC ALC ALC ALC ALC ALC ALC AL</td></t<> | Addated CRARADA ALC ALC ALC ALC ALC ALC ALC ALC ALC AL |

新システムの調達案件一覧画面では「資料等」の列は表示されません。新シ ステムでは設計図書等のファイルを電子入札システムとは別の「入札情報シス テム」からダウンロードします。ダウンロードまでの手順については次章で示 します。

<注意>

指名通知書は従来通り電子入札システムで確認します。該当案件において設 計図書等を電子ファイルで配布するかどうかについては指名通知書に記載しま すので、必ず事前に指名通知書の内容を確認してください。

## 2. 設計図書等のダウンロード手順

新システムにおける設計図書等ファイルのダウンロード手順を以下に示しま す。各手順に沿ってシステムの操作を行い、ファイルのダウンロードを実施し てください。

(1)入札期間の確認

| CALS/EC - Windows Int                                            | ternet Explorer |                                                                                                    |                                                                                                    |                                      |                 |                 |
|------------------------------------------------------------------|-----------------|----------------------------------------------------------------------------------------------------|----------------------------------------------------------------------------------------------------|--------------------------------------|-----------------|-----------------|
| <b>办</b> 広陵町                                                     |                 | 2013年06月17日 14時36分                                                                                                    |                                                                                                    | CALS/EC 電子入                          | 札システム           | Ø               |
|                                                                  | 入礼情報サービス        | 電子入札システム                                                                                                    |                                                                                                    |                                      | へルプ             | お問い合せ           |
| <ul> <li>○ 簡易案件検索</li> <li>○ 調達案件検索</li> <li>○ 調達案件一管</li> </ul> |                 | 企業ID: 2942600000000005<br>企業名称: (株)広陵町テスト業者<br>代表者氏名: 広陵 吾郎 段                                                                                       | :05                                                                                                    | 広陵町 町長<br>山村 吉由                      | 平成25年06月17日     | <u> </u>        |
| 9.入村北沢一覧                                                         |                 |                                                                                                    | 指名通知書                                                                                                    |                                      |                 |                 |
| <ul> <li>         ・ 登録者情報     </li> </ul>                        |                 | 下記の調達案件につい                                                                                                    | いて指名競争に付するので、<br>す。                                                                                                    | 、参加されたく通知しま                          |                 |                 |
| ○ 保存データ表示                                                        |                 |                                                                                                    | 51                                                                                                    |                                      |                 |                 |
|                                                                  |                 | 通知書番号:29426000<br>調達案件番号:29426000<br>調達案件番号:29426000<br>競達案件番号:708回于<br>人札郡松上修切目時:平成25年<br>內試書開計7定目時:平成25年<br>開机予定目時:平成25年<br>予定価格:10,000,00<br>理由: | 01000012013002300200100<br>0100000120130023-00<br>2×1下事<br>506月17日 11時15分<br>506月18日 10時00分<br>506月18日 10時00分<br>506月18日 10時00分<br>506月18日 10時00分<br>00円(税抜き)                                                                                                    | 2002                                 |                 |                 |
|                                                                  |                 | 入力欄:1 工事<br>2 工事<br>3 工事<br>4 予定<br>(別)<br>5 財務<br>(別)<br>6 最優<br>(例)<br>7 完成<br>8 仕報<br>9 団<br>9 10 1 11                                           | 番号第         第         号           12         工事           13         江陵町           2価格         円           2価格         円           放便金化価格         円           抜約         円           抜約         円           抜約         円           抜約         円           抜約         円           支約         平成           支約         平成           支約         平成           支は         平式           第<5:4         第 | 地内<br>月 日<br>ステムからダウンロード<br>月 日 ()まで |                 | -               |
| ページが表示されました                                                      |                 |                                                                                                    |                                                                                                    | □                                    | 斉みサイト 保護モード: 無効 | MA • 🔍 100% • 🎢 |

設計図書等のダウンロードは従来システムと同じく、入札期間(電子入札シ ステムにおける入札書受付開始~終了期間)内でのみ可能です。入札期間は指 名通知書に記載しております(入札開始日時~入札書提出締切日時)。操作時が 入札期間内の場合、次の手順に進んでください。

(2) 電子入札システムの終了

設計図書等をダウンロードする前に、電子入札システムを起動している場合 は終了します。電子入札システムの各画面を含む、InternetExplorerの全ての ウィンドウを右上の×ボタンで閉じてください。

### (3)入札情報システムの起動

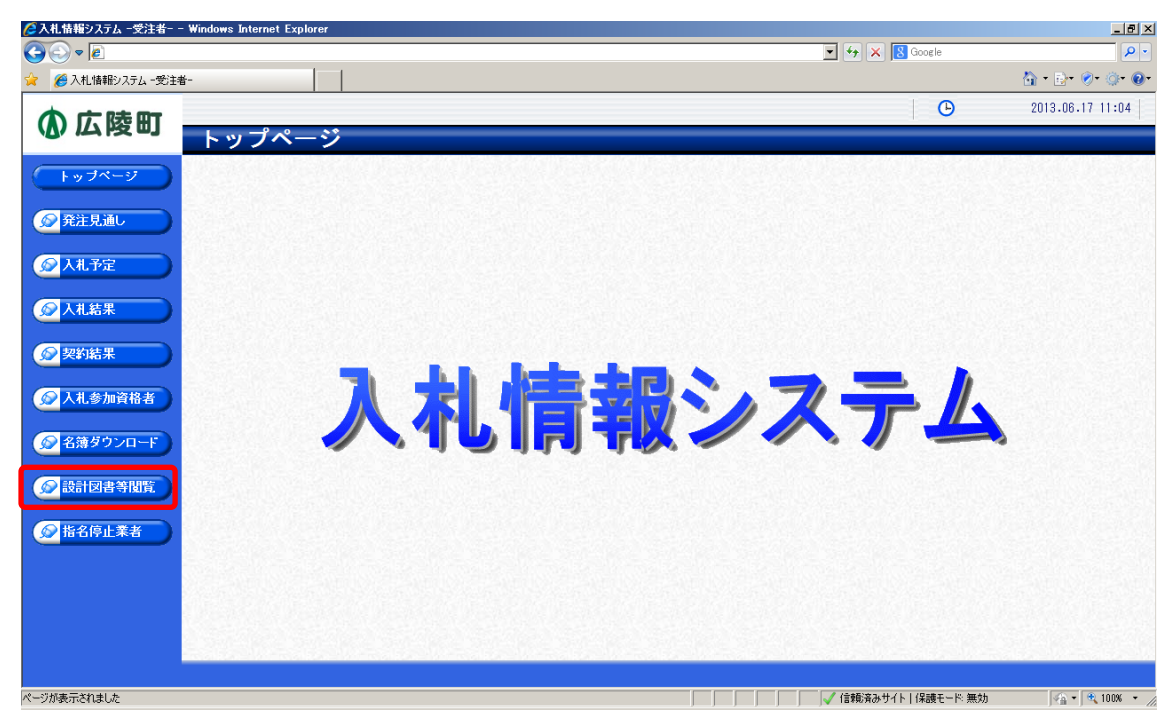

InternetExplorer を起動し、広陵町入札情報システムにアクセスします。

【広陵町入札情報システムのアドレス】

https://www.ep-bis.supercals.jp/ebidPPIPublish/EjPPIj?KikanN0=2942600

入札情報システムのトップページが表示されましたら、左メニューの下から 二つ目、「設計図書等閲覧」ボタンをクリックします。

<注意>

入札情報システムの操作は電子入札システムを利用する際と同じパソコンで 行って下さい。後に電子入札の認証も行いますので、広陵町電子入札システム に利用者登録済みの IC カードも必要です。

#### (4) 認証方式の選択

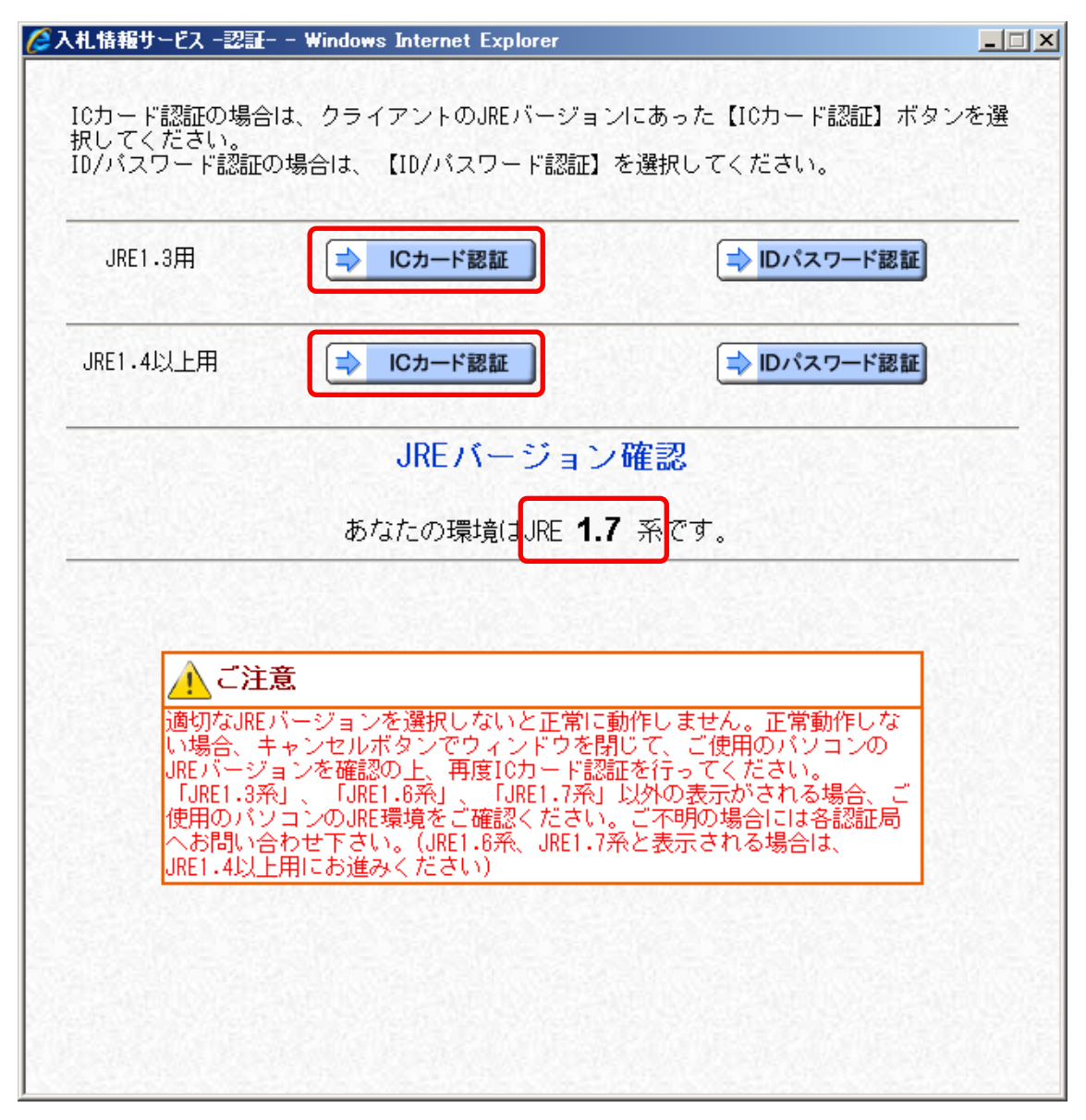

入札情報サービス認証画面が表示されますので、「JRE バージョン確認」に表示される内容に従い、いずれかの「IC カード認証」ボタンをクリックします。

(5) IC カード認証機能の起動

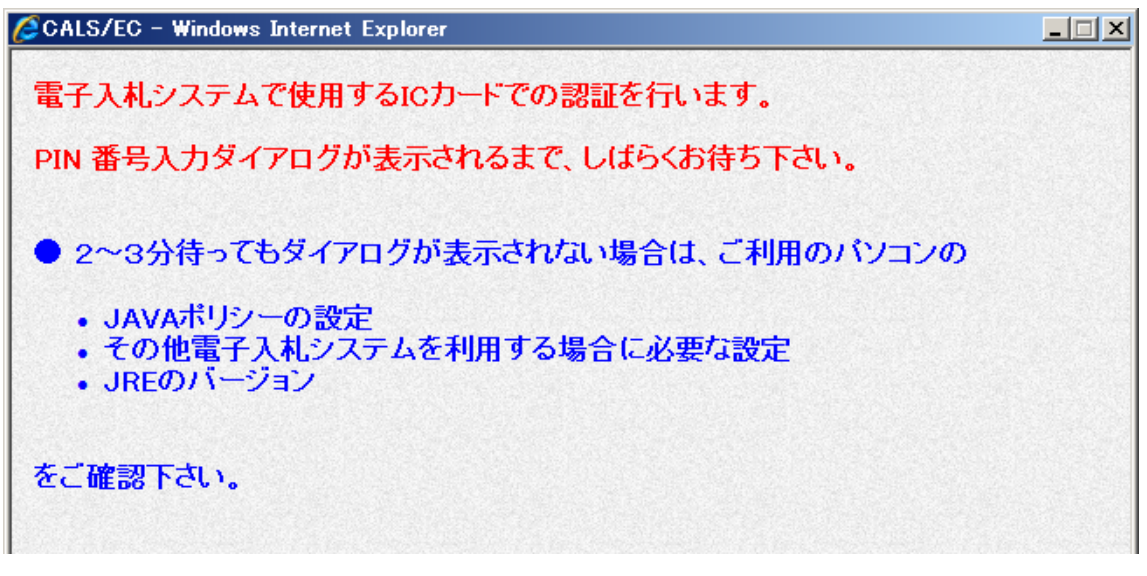

この画面では自動的に電子入札システムの認証機能を起動しますので、以下の PIN 番号入力ダイアログ画面が表示されるまで待ちます。

| PIN番号入力ダイアログ    | <b>×</b> | N |
|-----------------|----------|---|
| PIN番号を入力してください。 |          |   |
|                 |          |   |
|                 |          |   |
| PIN番号:          |          |   |
| 担当者:            |          |   |
|                 |          |   |
|                 |          |   |
| UK ##2011       |          |   |

PIN 番号入力ダイアログが表示されましたら、広陵町電子入札システムに利用 者登録した IC カードをカードリーダにセットし、PIN 番号を入力して「OK」ボ タンをクリックします。このあたりの操作は電子入札システムと共通です。

### (6) 対象案件の選択

| 入札情報システム -受注者-                                                                                                    | – Windows Internet Explorer |        |                       | 3        |              | -                 |
|----------------------------------------------------------------------------------------------------|-----------------------------|--------|-----------------------|----------|--------------|-------------------|
| ✓ ✓ 尾 ✓ ▲ 情報システム -受注                                                                                                    | *- I                        |        |                       | <u> </u> |              | 🏠 • 🕞 • 🖉 • 🎕     |
|                                                                                                    |                             |        |                       |          |              | 2013.06.17 11:1   |
| ()) 仏陵町                                                                                                    | 設計図書等閲覧乳                    | 案件一覧   |                       |          | 1            | top > 設計図書等閲覧案例   |
| トップページ                                                                                                    | 指名されている案件を3件表示し             | ,ています。 |                       | 〔Ⅰ 先頭〕〔  | ◀ 前頁 ) 次頁 ▶  | 最終 时 1 / 1 頁移動    |
| ● 発注見通し                                                                                                    | 平成25年度 総務部 管理課              | 工事之批   | 98°a1112              | 网络       | 11+++        | 子中在找 操作           |
|                                                                                                    | 1 H25-06-17 広陵町テスト          | ·工事·口称 | 10/40/14 <del>3</del> | 工事       | 指名競争         | 10,000,000 日 🗟 表示 |
|                                                                                                    | 2 H25-06-04 テスト工事C          | 1      |                       | 工事       | 指名競争         | 10,000,0001       |
| ◎ 入札结果                                                                                                    | 3 H25-05-22 テスト工事C          | 2      |                       | 工事       | 指名競争         | 非公開 🔷 表示          |
| <ul> <li>              入札参加資格者      </li> <li>             会             名簿ダウンロード         </li> <li>             愛             設計図書等閲覧         </li> </ul> |                             |        |                       |          |              |                   |
| 2 指名停止業者                                                                                                    |                             |        |                       |          |              |                   |
|                                                                                                    |                             |        |                       |          |              |                   |
|                                                                                                    |                             |        |                       |          |              |                   |
| が表示されました                                                                                                    |                             |        |                       |          | 信頼済みサイト 保護モー | -ド無効 🐴 🏾 🔍 100%   |

認証が正常に完了しますと、設計図書等閲覧案件一覧画面が表示されます。 この画面では**自身が指名通知を受けた案件**が一覧表示されますので、今回設計 図書等ファイルをダウンロードする案件の「**表示」ボタンをクリック**します。

### (7) 設計図書等ファイルのダウンロード

| e            |               |                            |                  | 💌 🐓 🗙 🛽 Google      | ۶                |
|--------------|---------------|----------------------------|------------------|---------------------|------------------|
| システム -受注者    | t-            |                            |                  |                     | 🟠 • 🗗 📀 🔅        |
| <b>先 0</b> 7 |               |                            |                  | Ŀ                   | 2013.06.17 11:08 |
| ע שן         | 設計図書等閲覧       | 汽案件表示                      |                  | top > 言投言十          | 図書等閲覧案件一覧 > :    |
| 7            | 平成25年度 総務部 管理 | 理課 入札予定                    |                  |                     |                  |
|              | 入札予定日         | 平成25-06-17 04:00 PM        | 開札予定日時           | 平成25-06-18 10:00 AM |                  |
|              | 工事名称          | 広陵町テスト工事                   |                  |                     |                  |
| 1            | 工事場所          |                            |                  |                     |                  |
|              | 路河川等          |                            | 予定価格             |                     | 10,000,000円      |
|              | 一本新史          | + ナ _ デ T あ                | 調査基準価格           |                     | 設定なし             |
|              | 工 学 (主力)      | 工术—11,工事                   | 最低制限価格           |                     | 8,000,000円       |
|              | 入札方式          | 指名競争 ・ 価格競争 (方法:電子入        | 札)               | ·                   |                  |
|              | 公告日           | 平成25-06-17                 |                  |                     |                  |
|              | 指名通知書発行日時     | 平成25-06-17 09:00 AM ~ 平成25 | 5-06-17 10:00 AM |                     |                  |
|              | 入札書受付予定日時     | 平成25-06-17 10:00 AM ~ 平成25 | 5-06-17 04:00 PM |                     |                  |
|              | 履行期限日時        | ~                          |                  |                     |                  |
|              | 閲覧場所          |                            |                  |                     |                  |
|              | 閲覧日時          | ~                          |                  |                     |                  |
|              | 現場説明会場所       |                            |                  |                     |                  |
|              | 現場説明会日時       |                            |                  |                     |                  |
|              | 備考            |                            |                  |                     |                  |
| -            |               |                            |                  |                     |                  |
| 5            | 説明文書等         |                            |                  |                     |                  |
|              | No 文書名        | iZite                      | 格納ファイル           | V名/外部リンクURL         |                  |
|              |               |                            |                  |                     |                  |

設計図書等閲覧案件表示画面では、先ほど選択した案件の概要と添付ファイルの情報が表示されます。画面下部の「設計図書等」表にある「ダウンロード」 ボタンをクリックします。

| ファイルのダ | ウンロード                          |                                                                                                | × |
|--------|--------------------------------|------------------------------------------------------------------------------------------------|---|
| こወファኅ  | イルを開くか、ま                       | たは保存しますか?                                                                                      |   |
|        | 名前:<br>種類:<br>発信元:             | 00000000000201306171035-04zip<br>ZIP ファイル, 738 KB<br><b>10.83.234.156</b>                      |   |
|        |                                | 開((O) 保存(S) キャンセル                                                                              |   |
| 2      | インターネットの<br>を起こすものも<br>存したりしない | のファイルは役に立ちますが、ファイルによってはコンピューターに問題<br>うあります。発信元が信頼できない場合は、このファイルを開いたり保<br>いでください。 <u>危険性の説明</u> |   |

ブラウザ(InternetExplorer)標準のダウンロード画面が表示されますので 「保存」ボタンをクリックし、パソコンの任意の場所にファイルを保存します。 保存後、ZIP ファイルを展開し各ファイルの内容を確認してください。

#### <注意>

設計図書等閲覧案件表示画面の「設計図書等」表に複数行のファイル情報が 表示された場合は各ファイル毎に「ダウンロード」ボタンをクリックしてパソ コンに保存してください。また、「文書名」列の表示内容およびファイルの形式 (通常は ZIP ファイル)は案件によって異なる場合があります。

設計図書等ファイルのダウンロード手順は以上となります。以降、入札書の 提出は広陵町電子入札システムより実施してください。

## 3. 電子調達コールセンタについて

電子入札システム、入札情報システムの操作について、本資料やマニュアル 等を参照してもなおわからないときは、電子調達コールセンタにお問い合わせ ください。

#### 【電子調達コールセンタ】

利用可能時間: 平日の午前9時から午後6時まで(年末年始を除く) 電話番号 : 0570-011-311

<注意>

・操作方法がわからないときは、パソコンの画面を表示させながらお問い合わ せ頂くとスムーズにご案内ができます。

・IC カードおよび IC カードリーダに関するお問い合わせは、ご利用の各認証局 にお問い合わせください。

入札案件の内容につきましてはお答えできかねます。直接広陵町にお問い合わせください。